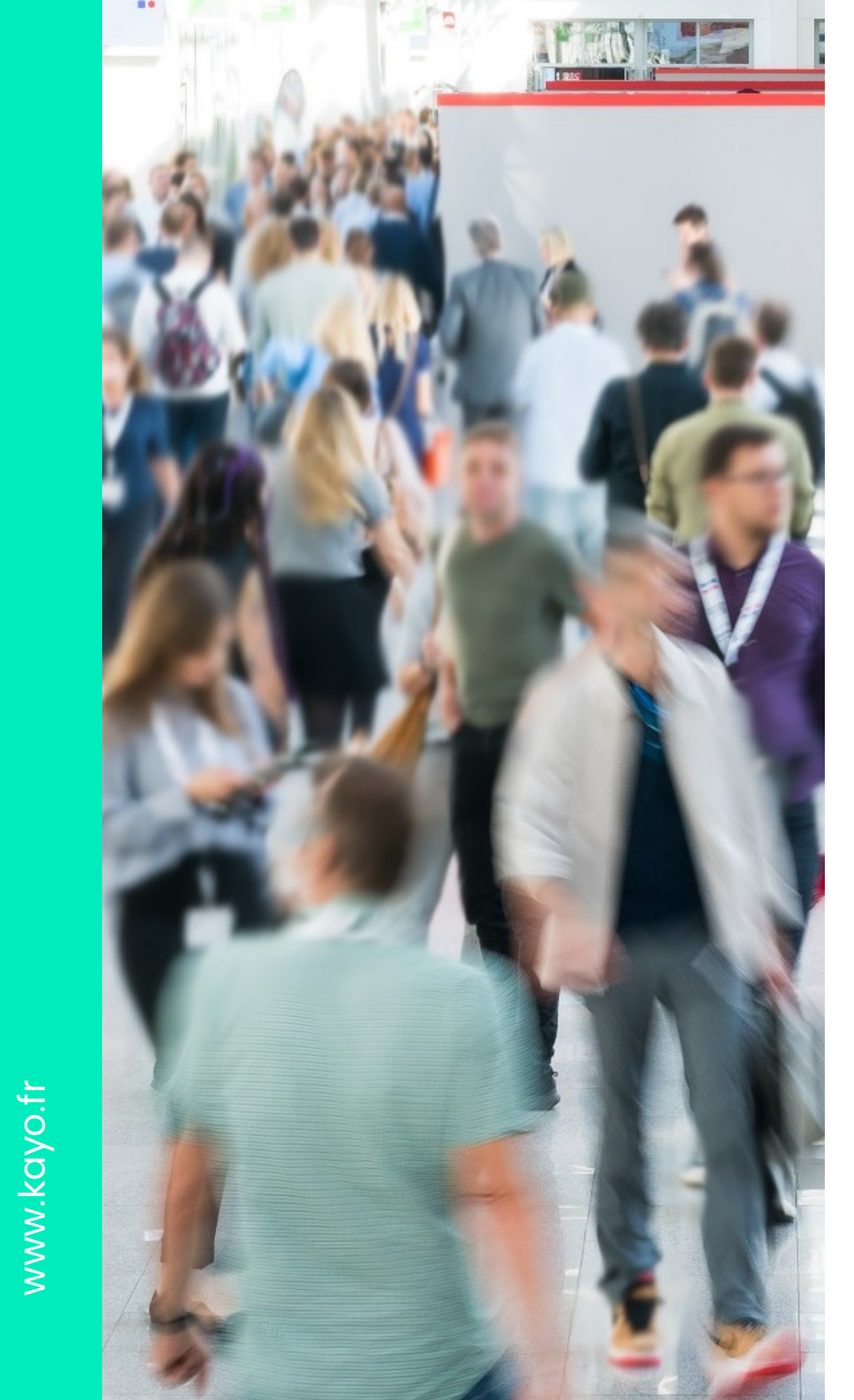

PRÉSENTATION

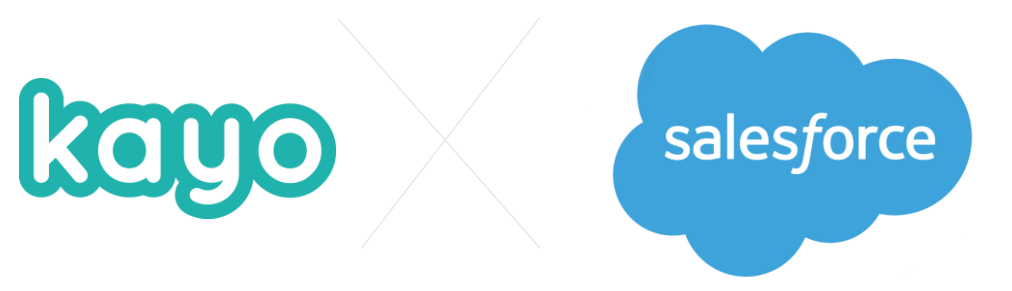

# **Intégration Salesforce**

Fonctionnement de l'intégration Salesforce x KAYO.

2022-2023

# Configuration globale du compte

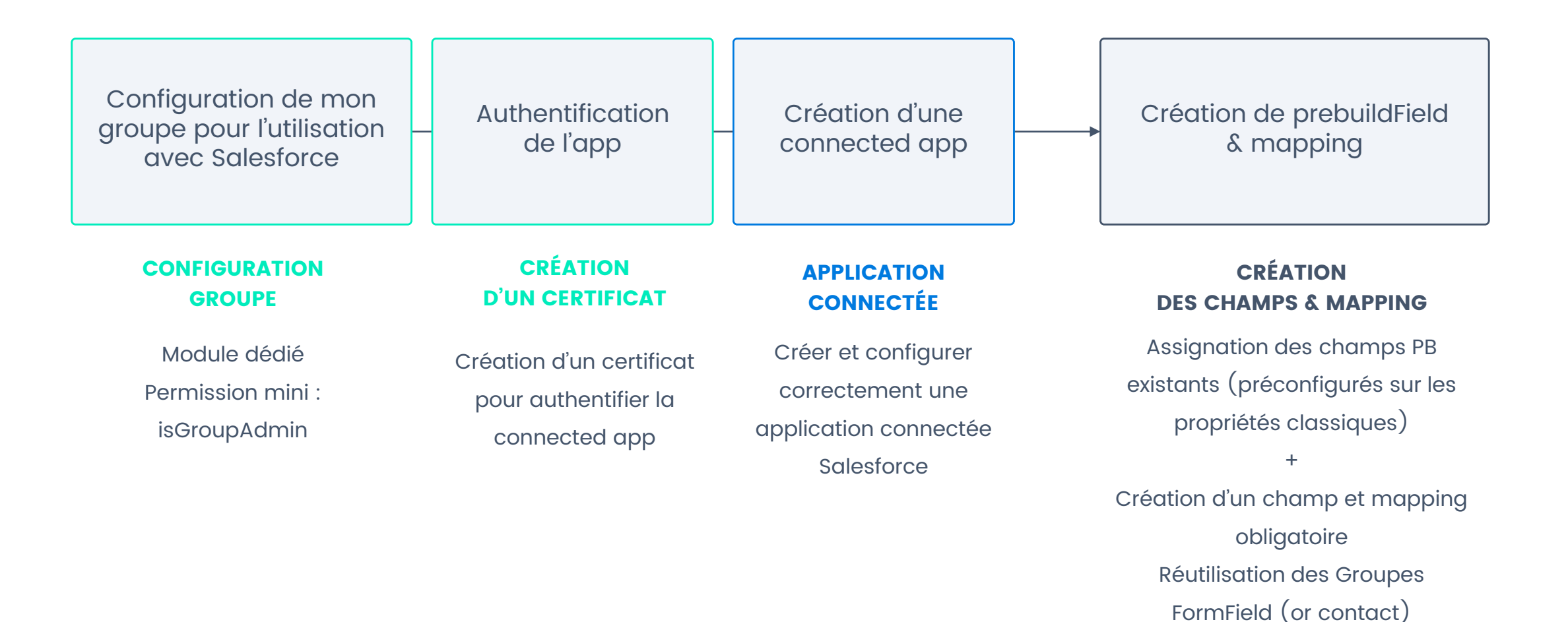

kayo

#### Création de la connected app

- Dans Salesforce, aller dans setup (1)
- Puis dans App manager > New Connected App (2)

| E A ? ¢ A Setup Home Object Manager V                                      |                                                                                                    | 2           |
|----------------------------------------------------------------------------|----------------------------------------------------------------------------------------------------|-------------|
| Setup     Setup     C     app     SETUP     Lightning Experience App N     | Ianager New Lightning App New Connected                                                                                                    | t App       |
| Developer Console     iiii ×       Edit Page     Anos                      |                                                                                                    | \$ <b>4</b> |
| App Manager                                                                | Save Cancel To publish an app, you need to be using a Developer Edition organization with a namespace prefix chosen.                                              |             |
| <ul> <li>Connected app name « KAYO »</li> <li>API name « KAYO »</li> </ul> | Basic Information Connected App Name KAYO API Name KAYO Contact Email [technique@kayo.ff]                                                                         |             |
| Contact email « Your email »                                               | Contact Phone       Logo Image URL@       Upload logo image or Choose one of our sample logos       Icon URL@       Choose one of our sample logos       Info URL |             |
|                                                                            | Description                                                                                                    | 000         |

# Configuration de l'oauth

- Activer oAuth
- Activer device flow
- Ajouter la call back URL (<u>https://api.kayo.fr/v3/salesforce/eventhandler</u>)
- Ajouter les permission oAuth scope « API » & « refresh\_token »
- Télécharger le certificat depuis konnect (2)
- Cocher « use digital signature » et ajouter le certificat nouvellement téléchargé (1)
- Sauvegarder

Enable Single Logout

| App Manager                                                                      |                                                                                                    |                                                                                                    | 2      |
|----------------------------------------------------------------------------------|----------------------------------------------------------------------------------------------------|----------------------------------------------------------------------------------------------------|--------|
| lcon URL⊍<br>S<br>Info URL [<br>Description⊎ [                                   | choose one of our sample logos                                                                                                    |                                                                                                    |        |
| API (Enable OAuth Settings)     Enable OAuth Settings     Enable for Device Flow |                                                                                                    |                                                                                                    |        |
| Callback URL⊕                                                                    | https://ogin.salesforce.com/services/cau/htt/success                                                                                                    | Votre application connect                                                                              | tée (  |
| Use digital signatures                                                           | Choisir un fichier   server.crt                                                                                                    | une application KAYO sur votre CRM et lui accorder les permissions indispensables à son bon fonctionne | iment. |
| Selected OAuth Scopes                                                            | Available Okuth Scopes     Selected Okuth Scopes       Access and manage your Sakestoree CDP ingestion API data (cdp_ingest_api)     Access and manage your Wave data (wave_api)     Access and manage your Wave data (wave_api)       Access scond manage your Uwer data (cdp_ingest_api)     Access scond manage your data (api)     Access scond manage your behall at any time (refresh_token, offline_access)       Allow access to Lightning applications (lightning)     Allow access to your unique identifier (openid)     Remove       Full access (full)     Provide access to your data the Web (web)     V | 1- Créer l'application<br>2- Permissions<br>3 - Liaison                                                |        |
| Require Secret for Web Server Flow<br>Require Secret for Refresh Token Flow      |                                                                                                    |                                                                                                    |        |
| Configure ID Tokens                                                              |                                                                                                    |                                                                                                    |        |

## Gestion de la stratégie d'authentification

| Manage Connected Apps                                                                                                    |                                                                | SETUP SETUP                                                                               |                                                                                                    |
|----------------------------------------------------------------------------------------------------|----------------------------------------------------------------|-------------------------------------------------------------------------------------------|----------------------------------------------------------------------------------------------------|
| Connected App Name<br>KAYO<br>« Back to List: Custom Apps<br>Changes can take up to 10 minutes to take effect. Deleting a parent org also deletes all conn | Edit Delete Manage<br>bected apps with OAuth settings enabled. |                                                                                           | Version 1<br>Description                                                                                                    |
| Connected App                                                                                                    |                                                                | Basic Information Start URL                                                               | I = Required Information Mobile Start URL                                                                                                    |
| Connected App Detail                                                                                                    | Edit Policies                                                  | OAuth Policies Permitted Users Enable Single Logout I I I I I I I I I I I I I I I I I I I | IP Relaxation Enforce IP restrictions  Refresh Token Policy:  Refresh Token Policy:  Refresh token is valid until revoked  Immediately expire refresh token  Expire refresh token into used for  Expire refresh token after  Day(s) |

- Sur la connected app nouvellement créer aller dans « manage »
- Puis « edit policies »

- Définir les policies sur : « Admin approved users are preauthorized »
- Pour le refresh token définir sur : «Refresh token is valid until revoked »

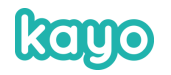

#### **Gestion des permissions utilisateurs**

| SETUP                                        |                                             |
|----------------------------------------------|---------------------------------------------|
| Usage                                        | View QAuth Lisane                           |
| Single Logout                                | Single Logout disabled                      |
| Application Permissions:                     | Perform reguests on your behalf at any time |
|                                              | Access and manage your data                 |
| Session Policies                             |                                             |
| Timeout Value                                |                                             |
| Custom Connected App Handler                 |                                             |
| Apex Plugin Class                            |                                             |
| Run As                                       |                                             |
| User Provisioning Settings                   |                                             |
| Enable User Provisioning                     |                                             |
| Trusted IP Range for OAuth Web Server Flow   | N                                           |
| No application-defined IP ranges             |                                             |
| Profiles                                     | Manage Profiles                             |
| No profiles associated with this app.        |                                             |
| Permission Sets                              | Manage Permission Sets                      |
| No permission sets associated with this app. |                                             |
| Custom Attributes                            | New                                         |
| No Custom Attributes                         |                                             |

- Toujours dans la section « Manage »
- Aller dans « Profiles > Manage profile

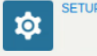

#### Application Profile Assignment

« Back to Connected App Detai

Select the appropriate profiles to choose which users have access to this application.

| Select                                                                                                    | Profiles                    |
|----------------------------------------------------------------------------------------------------|-----------------------------|
|                                                                                                    | Chatter External User       |
|                                                                                                    | Chatter Free User           |
|                                                                                                    | Chatter Moderator User      |
|                                                                                                    | Contract Manager            |
|                                                                                                    | CPO Integration User        |
|                                                                                                    | Guest License User          |
|                                                                                                    | Identity User               |
|                                                                                                    | Marketing User              |
|                                                                                                    | Minimum Access - Salesforce |
|                                                                                                    | Read Only                   |
| 0                                                                                                    | Solution Manager            |
| 0                                                                                                    | Standard User               |
| Image: A start and a start a start | System Administrator        |

- Puis choisir les collèges d'utilisateurs ayant la permission d'utiliser la connected app
- L'utilisateur renseigné dans konnect devra appartenir à un des collèges sélectionnés
- Idéalement on créera un utilisateur dédié

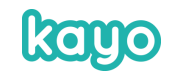

#### Connexion de la connected app avec KAYO

| ζ app                              | Manage Connected Apps       |                    |                        |
|------------------------------------|-----------------------------|--------------------|------------------------|
| w Salesforce Mobile App QuickStart |                             |                    | (and) I'll and         |
| Data                               | Connected App Name          |                    |                        |
| Mass Transfer Approval             | KAYO                        |                    |                        |
| Requests                           | « Back to List: Custom Apps |                    |                        |
| Apps                               |                             | Edit Dele          | te Manage              |
| App Manager                        |                             |                    |                        |
|                                    |                             | Version            | 1.0                    |
| AppExchange Marketplace            |                             | API Name           | KAYO                   |
| Connected Anns                     |                             | Created Date       | 22/07/2021 11:26       |
| V connected rpps                   |                             |                    | By: Valentin Technique |
| Connected Apps OAuth               |                             | Contact Email      | technique@kayo.fr      |
| Usage                              |                             | Contact Phone      |                        |
| Manage Connected Apps              |                             | Last Modified Date | 22/07/2021 11:26       |
|                                    |                             |                    | By: Valentin Technique |
| <ul> <li>Lightning Bolt</li> </ul> |                             | Description        |                        |
| Flow Category                      |                             | Info URL           |                        |
|                                    |                             |                    |                        |

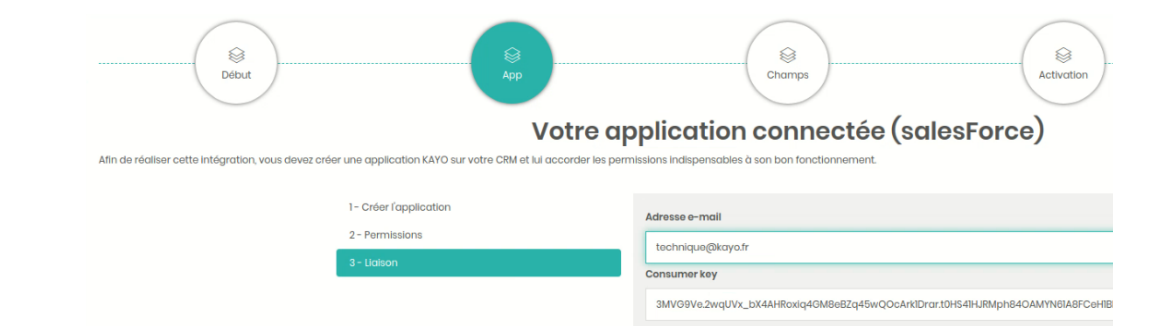

- Aller sur la fiche de la connected app
- Et copier la « consumer key »

- Puis l'ajouter dans la configuration konnect
- L'email de l'utilisateur doit appartenir à un utilisateur Salesforce appartenant à un des collèges autorisés précédemment

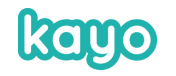

# Création des propriétés dédiés à KAYO

- KAYO est désormais connecté avec l'application Salesforce
- Il va s'agit à présent d'aller créer dans Salesforce les propriétés de leads spécifiques pour KAYO
- KAYO liste les propriétés à créer (identifiant unique + exemple de label) :

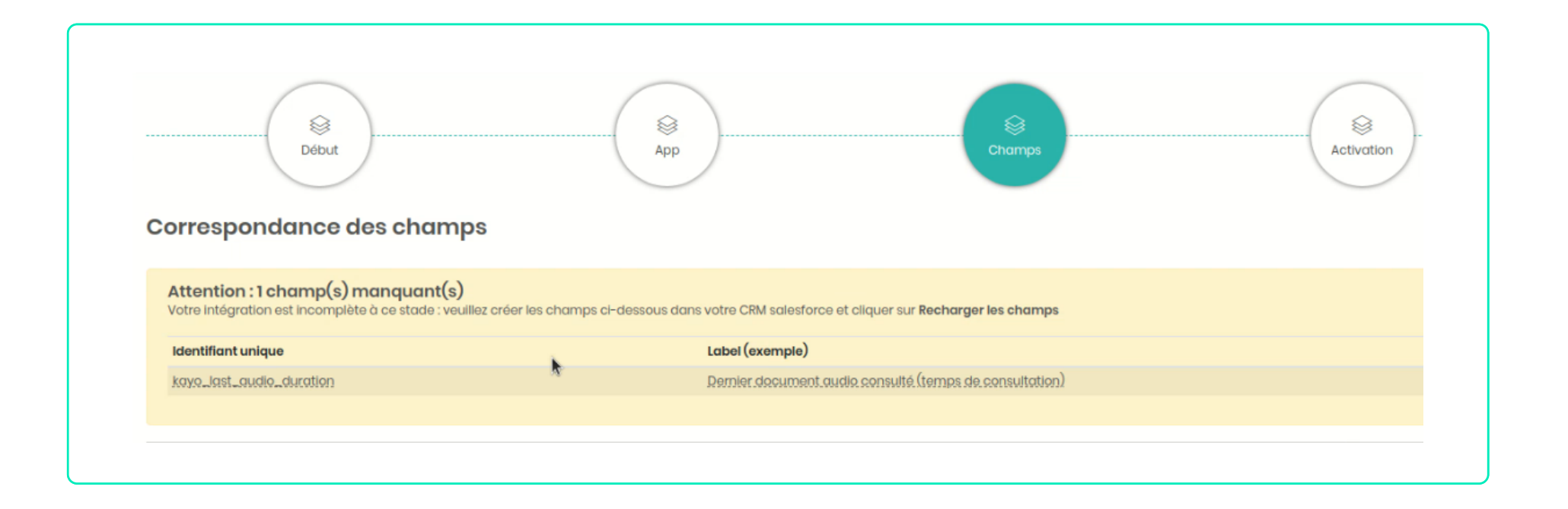

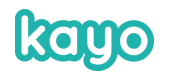

# Création des propriétés dédiés à KAYO

| Setup                                | Home Object  | Setup Home                              | Object Manager \vee |
|--------------------------------------|--------------|-----------------------------------------|---------------------|
| Q field                              |              | SETUP > OBJECT MAN                      | IAGER               |
| <ul> <li>Feature Settings</li> </ul> |              | Details                                 | Details             |
| <ul> <li>Marketing</li> </ul>        |              | Fields & Relationships                  | Description         |
| <ul> <li>Marketing</li> </ul>        |              | Page Layouts                            |                     |
| 🗸 LinkedIn Lea                       | d Gen        | Lightning Record Pages                  | API Name<br>Lead    |
| Lead Gen                             | Fields       | Buttons, Links, and Actions             | Custom              |
|                                      |              | Compact Layouts                         | Singular Label      |
| Service                              |              | Field Sets                              | Lead                |
| Field Service                        |              | Object Limits                           | Leads               |
| <b>E</b> . 110                       |              | Record Types                            |                     |
| Field Serv                           | ice Settings | Related Lookup Filters                  |                     |
| Work Plan                            | S            | Search Layouts                          |                     |
| ✓ Objects and Fields                 |              | Search Layouts for Salesford<br>Classic | ce                  |
| Object Manager                       | r            | Triggers                                |                     |
| Dicklist Value Se                    | ets          | Validation Rules                        |                     |

| Details                       | New Custom Field               |                                                                                                    |
|-------------------------------|--------------------------------|----------------------------------------------------------------------------------------------------|
| Fields & Relationships        |                                |                                                                                                    |
| Page Layouts                  | Step 2. Enter the details      |                                                                                                    |
| Lightning Record Pages        |                                |                                                                                                    |
| Buttons, Links, and Actions   | Field Label                    | Dernier document audio consu                                                                                                    |
| Compact Layouts               |                                | Please enter the maximum length for a text field below.                                                                                              |
| Field Sets                    | Length                         | 255                                                                                                    |
| Object Limits                 | Field Name                     | kayo_last_audio_duration                                                                                                    |
| Record Types                  | Description                    |                                                                                                    |
| Related Lookup Filters        | Help Text                      |                                                                                                    |
| Search Layouts                |                                |                                                                                                    |
| Search Layouts for Salesforce | Required                       | Always require a value in this field in order to save a record                                                                                       |
| Classic                       | Unique                         | Do not allow duplicate values                                                                                                    |
| Triggers                      |                                | <ul> <li>Treat "ABC" and "abc" as duplicate values (case insensitive)</li> <li>Treat "ABC" and "abc" as different values (case sensitive)</li> </ul> |
| Validation Rules              | External ID                    | Set this field as the unique record identifier from an external system                                                                               |
|                               | Auto add to custom report type | Add this field to existing custom report types that contain this entity                                                                              |
|                               | Default Value                  | Show Formula Editor                                                                                                    |

- Dans Salesforce, section « setup »
- Aller dans « objects and fields »
- Puis « object manager »
- Puis « lead »
- Puis « fields and relationships »
- « new » type « text »

- Label & field name copiés depuis konnect
- Les champs peuvent aussi être créés sur les contacts, afin de faciliter la transition lead>contact

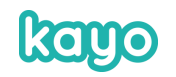

# Mapping des champs

- Dans Konnect « recharger les champs » afin d'actualiser les propriétés
- Puis assigner les champs KAYO aux propriétés de LEAD Salesforce souhaitée, avec la stratégie voulue

| correspondance des champ | os                    |            |                                                   | RECHARGER LES CHAMPS |
|--------------------------|-----------------------|------------|---------------------------------------------------|----------------------|
|                          |                       |            | Stratégie par défaut                              | 1                    |
| kayo 🕒                   |                       | salesforce | Toujours salesforce                               |                      |
| Email                    | $\longleftrightarrow$ | Email      | ▼ Toujours KAYO                                   |                      |
| Prénom                   | $\longleftrightarrow$ | First Name | * Configuration KAYO par défaut                   |                      |
| Nom                      | $\longleftrightarrow$ | Last Name  | <ul> <li>Configuration KAYO par défaut</li> </ul> |                      |
| Civilité                 | $\longleftrightarrow$ | Salutation | <ul> <li>Configuration KAYO par défaut</li> </ul> |                      |
| Société                  | $\leftrightarrow$     |            | <ul> <li>Configuration KAYO par défaut</li> </ul> |                      |
| Téléphone                | $\longleftrightarrow$ |            | ▼ Configuration KAYO par défaut                   |                      |
| Táláphone                | $\leftrightarrow$     |            | * Configuration KAYO par défaut                   |                      |
| Métier / fonction        | $\longleftrightarrow$ |            | <ul> <li>Configuration KAYO par défaut</li> </ul> |                      |

Information mapping :

Certaines propriétés peuvent être configurées comme requises chez Salesforce. Dans ce cas, il faudra s'assurer qu'il y'a bien un mapping pour ces champs et que les données soient obligatoires dans l'identification ou la qualification KAYO

#### **Activation de Salesforce**

- Activation de Salesforce
- Votre compte est configuré, il n'y a plus qu'à l'activer sur les projets

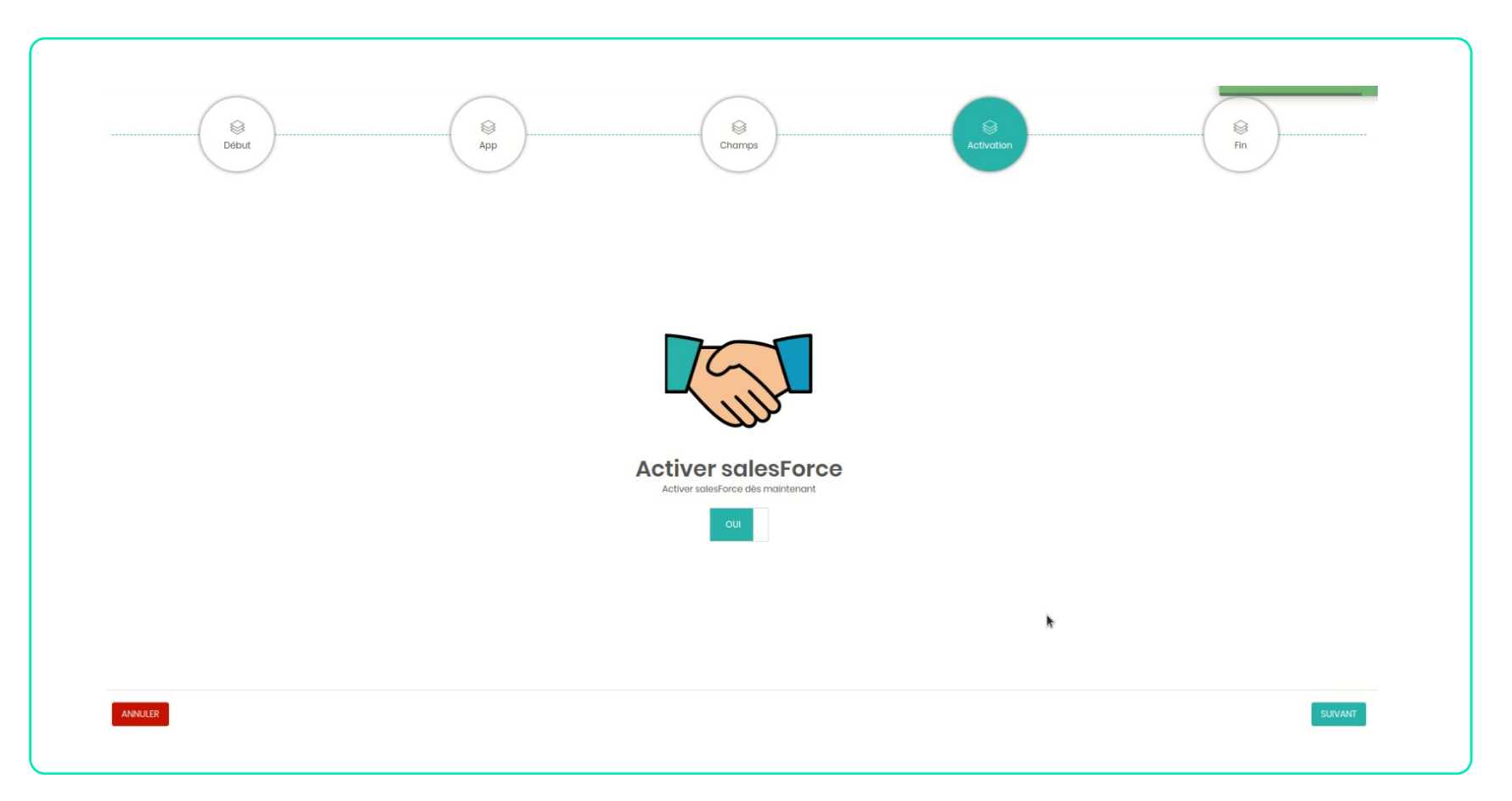

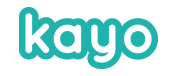

# Configuration d'un événement

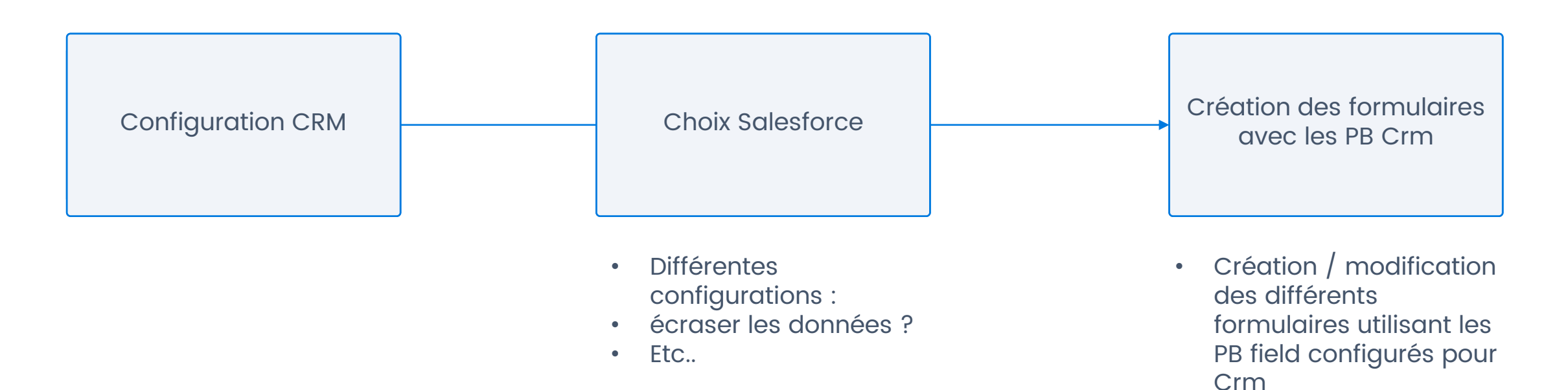

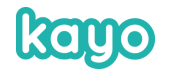

Envoi à Salesforce

données configurées

uniquement les

•

# Configuration d'un projet

|          | kayo                                                        | Accueil > Gestion des projets > KAYO - DEMO - Valentin > Intégrations                                                                                                    |
|----------|-------------------------------------------------------------|----------------------------------------------------------------------------------------------------|
| X        | KAYOAPP ③<br>Structure & contenus                           | KAYO – DEMO – Valentin<br>Du 15 janv. 2017 au 16 mars 2022   Code :<br>Licences affectées : 220                                                                                     |
| Û        | Interface<br>Thème<br>Messages & traductions                | Intégrations CRM disponibles (1)                                                                                                    |
|          | Page panier<br>Configuration                                | Vous trouverez ci-dessous les CRM qui ont été configurés et activés. A partir de cette interface vous pouvez choisir d'activer ou de désactiver un ou plusieurs CRM pour ce projet. |
| ß        | Prévisualisation  LEADGEN ③ Identification  Outsilification | Configuration Salesforce activée. Ici, configurez finement votre intégration.                                                                                                    |
| <u>_</u> | Mailing<br>RGPD                                             | Gérer des données statiques CONFIGURER                                                                                                    |
|          | Intégrations<br>Configuration                               | Mapping additionnel CONFIGURER                                                                                                    |

|          |                       |                          | Stratégie par défaut          |
|----------|-----------------------|--------------------------|-------------------------------|
| kayo +   |                       | salesforce               | Toujours KAYO                 |
|          |                       |                          |                               |
| Email    | $\longleftrightarrow$ | Email (email) 🔹          | Configuration KAYO par défaut |
|          |                       |                          |                               |
| Prénom   |                       | First Names (Firstmanns) |                               |
|          | $\longleftrightarrow$ | First Name (firstname) * | Configuration KAYO par défaut |
|          |                       |                          |                               |
| Nom      | $\longleftrightarrow$ | Last Name (lastname) 🔹   | Configuration KAYO par défaut |
|          |                       |                          |                               |
| Civilité |                       |                          |                               |
|          | $\longleftrightarrow$ | ¥                        | Configuration KAYO par défaut |
|          |                       |                          |                               |
| Société  | $\longleftrightarrow$ | v                        | Configuration KAYO par défaut |
|          |                       |                          | oungerederrer o per doraat    |

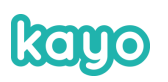

#### Séquence leads

Lead reçu lors de la partie *réaction* de la séquence Le lead existe

- On récupère le crm id
- On met à jour les différents champs en fonction de la stratégie définie

Le lead n'existe pas

- Création du lead
- Récupération du crm id

Récupérer le *crm ld* permettra d'avoir des interactions futures (modification, transfert d'informations etc.)

Création d'un événement de synthèse « visite »

Mise à jour des propriétés de couplage avec KAYO

Si un propriétaire sur Salesforce existe avec la même adresse email qu'un collaborateur, le contact sera automatiquement affecté au propriétaire

# Mécanique

Principe général :

- Il n'y a pas de lead pas de contact dans Salesforce -> création du lead
- Il y a déjà un lead dans Salesforce -> on met à jour en fonction de la stratégie configurée / on ajoute les événements (nombre de documents, formulaire...)
- Il y a déjà un contact -> on ajoute les événements

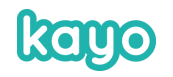

#### Nouveau lead créé

| Valentin            | Dumontier         |                        |     |         |                                          |                                 |
|---------------------|-------------------|------------------------|-----|---------|------------------------------------------|---------------------------------|
| Company<br>KAYO SAS | Title Phone (2) 🔻 | Email<br>j.bon@kayo.fr |     |         |                                          | 9077 <del>~</del> \             |
| ~                   | ~                 |                        | New | Working |                                          | Nurturing                       |
| Key Fields          |                   |                        |     |         | Edit Guidance for Succes                 | s                               |
| Company             | KAYO SAS          |                        |     |         | Learn about and cont                     | act your new lead quickly.      |
| Website             |                   |                        |     |         | Use Salesforce leads to                  | separate prospects from the S   |
| Industry            |                   |                        |     |         | Despend to your load y                   | uithin five minutes to increase |
| No. of Employees    |                   |                        |     |         | <ul> <li>Visit your lead's we</li> </ul> | ebsite to learn about your lead |
|                     |                   |                        |     |         | <ul> <li>Find your lead on a</li> </ul>  | social networks to determine h  |

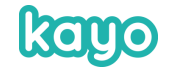

## Lead avec un événement de capture

| ocation                               | Start<br>17/06/2 | 021 17:48                      | End<br>17/06/2021 17:48         |  |                  |                                      |  |  |  |
|---------------------------------------|------------------|--------------------------------|---------------------------------|--|------------------|--------------------------------------|--|--|--|
| ) (1)                                 | 1                | $( \sim )   \langle h \rangle$ | - M. Z. ~ ) ( // - ) ( ~ ) (    |  |                  |                                      |  |  |  |
| Details                               | Related          | Chatter                        |                                 |  |                  |                                      |  |  |  |
| ✓ Calendar De                         | etails           |                                |                                 |  |                  |                                      |  |  |  |
| Subject                               |                  | [KAYO] Capture                 | sur Salon du Bourget            |  | Assigned To      | 👼 Valentin Technique                 |  |  |  |
| Location                              |                  |                                |                                 |  |                  |                                      |  |  |  |
| Start                                 |                  | 17/06/2021 17:4                | 18                              |  |                  |                                      |  |  |  |
| End                                   |                  | 17/06/2021 17:4                | 18                              |  |                  |                                      |  |  |  |
| All-Day Event                         | t                |                                |                                 |  |                  |                                      |  |  |  |
| Туре                                  |                  | Première rencor                | ntre et saisie des informations |  |                  |                                      |  |  |  |
| Description                           |                  | Capturé avec 1 d               | documents dans son panier       |  |                  |                                      |  |  |  |
| ✓ Related To                          |                  |                                |                                 |  |                  |                                      |  |  |  |
| Name                                  |                  | Valentin Dumon                 | tier                            |  | Related To       |                                      |  |  |  |
| <ul> <li>Other Information</li> </ul> | mation           |                                |                                 |  |                  |                                      |  |  |  |
| Reminder Set                          | t                | No reminder is s               | set                             |  |                  |                                      |  |  |  |
| <ul> <li>System Info</li> </ul>       | ormation         |                                |                                 |  |                  |                                      |  |  |  |
| Created By                            |                  | 😽 Valentin Tec                 | hnique 26/07/2021 14:44         |  | Last Modified By | Valentin Technique, 26/07/2021 14:44 |  |  |  |

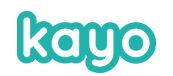

#### Lead avec un événement de consultation

| cation                         | Start         End           26/07/2021 17:44         26/07/2021 17:45                                                                                                    |             |                      |
|--------------------------------|----------------------------------------------------------------------------------------------------|-------------|----------------------|
| Details                        | Related Chatter                                                                                                    |             |                      |
| <ul> <li>Calendar E</li> </ul> | Details                                                                                                    |             |                      |
| Subject                        | [KAYO] Consultation du document ALPINE Brochure 360x500 MEL                                                                                                    | Assigned To | 🔯 Valentin Technique |
| Location                       |                                                                                                    |             |                      |
| Start                          | 26/07/2021 17:44                                                                                                    |             |                      |
| End                            | 26/07/2021 17:45                                                                                                    |             |                      |
| All-Day Ever                   | nt 🗌                                                                                                    |             |                      |
| Туре                           | Consultation d'un document                                                                                                    |             |                      |
| Description                    | ALPINE BROCHURE 360X500 MEL (PDF)                                                                                                    |             |                      |
|                                | <ul> <li>Page 1 : 1 seconde(s)</li> <li>Page 2 : 1 seconde(s)</li> <li>Page 3 : 1 seconde(s)</li> <li>Page 4 : 1 seconde(s)</li> <li>Page 5 : 16 seconde(s) BEST</li> </ul> |             |                      |
|                                | Document collecté sur Salon du Bourget                                                                                                    |             |                      |

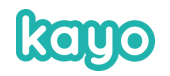

#### Merci

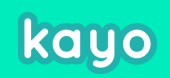